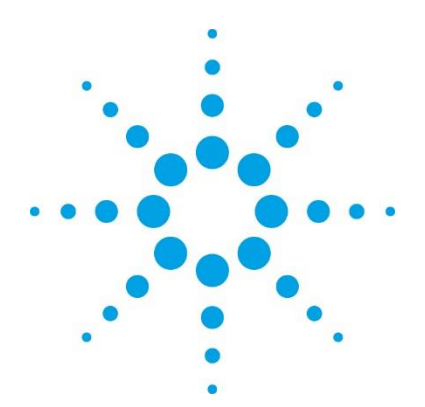

### ICP Expert 21 CFR 11 Software SCM Patch Instructions

Follow the instructions for the scenario followed during the original Spectroscopy Configuration Manager (SCM) software installation.

- **Scenario 1**: All software is installed on the computer connected directly to the instrument.
- **Scenario 2**: The application software is installed on the instrument computer, SCM is installed on the laboratory management computer and SDA is installed on an IT server.
- **Scenario 3**: The application software is installed on the instrument computer and SDA and SCM are installed on an IT server.

### **Scenario** 1

- **1** Close the SCM software on the instrument computer.
- 2 Download 'ICPConfigManagerReplacement.exe' from http://www.chem.agilent.com/Library/software/Public/ICPConfigManagerRepl acement.exe and then save it to the desktop.
- 3 Double-click ICPConfigManagerReplacement.exe.
- 4 Click Yes if a 'User Account Control' dialog appears.
- **5** Follow the on-screen instructions.
- 6 Click Yes to the 'Folder Exists' prompt.

The Configuration Manager version number (1.10.303.1272) can be accessed by opening **SCM > Help > About**.

7 Verify the software installation following the procedure on Page 2.

#### Scenario 2

- **1** Close the SCM software on the instrument and the laboratory management computers.
- 2 Download 'ICPConfigManagerReplacement.exe' from http://www.chem.agilent.com/Library/software/Public/ICPConfigManagerRepl acement.exe and then save it to the desktop of both the instrument and laboratory computers.
- **3** Double-click **ICPConfigManagerReplacement.exe** on the instrument computer desktop.
- 4 Click **Yes** if a 'User Account Control' dialog appears.
- **5** Follow the on-screen instructions.
- 6 Click Yes to the 'Folder Exists' prompt.

The Configuration Manager version number (1.10.303.1272) can be accessed by opening SCM > Help > About.

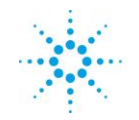

# **Agilent Technologies**

- 7 Repeat Steps 3-7 to install the SCM patch on the laboratory management computer.
- 8 Verify the software installation on each computer following the procedure on Page 2.

#### **Scenario 3**

- **1** Close the SCM software on the instrument computer and the IT server.
- 2 Download 'ICPConfigManagerReplacement.exe' from http://www.chem.agilent.com/Library/software/Public/ICPConfigManagerRepl acement.exe and then save it to the desktop of the instrument computer and IT server.
- **3** Double-click on **ICPConfigManagerReplacement.exe** on the instrument computer.
- 4 Click Yes if a 'User Account Control dialog appears.
- **5** Follow the on-screen instructions.
- 6 Click Yes to the 'Folder Exists' prompt.
  - The Configuration Manager version number (1.10.303.1272) can be accessed by opening SCM > Help > About.
- 7 Repeat Steps 3-7 to install the SCM patch on the IT server.
- 8 Verify the software installation on each computer following the procedure below.

#### Verify the Software Installation

- 1 Click Start > All Programs or All Apps > Agilent Technologies > Software Verification Tool.
- 2 Select Spectroscopy Configuration Manager.
- 3 Click **Qualify**.

This information is subject to change without notice.

#### © Agilent Technologies, Inc. 2016

Agilent Technologies [M] Australia Pty Ltd 679 Springvale Road Mulgrave, VIC 3170, Australia

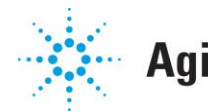

# **Agilent Technologies**

Edition 07/16 Issue 1